Anleitung für die erfolgreiche Ergebnisübermittlung Öffnen Sie die Ergebniserfassungstabelle für die jeweilige Laborvergleichsuntersuchung. Sollte Ihnen die Ergebniserfassungstabelle nicht vorliegen, können Sie diese von unserer Website herunterladen. Falls noch nicht bereits aktiv, begeben Sie sich bitte in den Reiter Kontakt.

🔸 🕨 ... Reporting 🛛 Auswertung 🔷 Datenübernahme 🔤 Signifikanz 🖂 Ausfüllhinweise 🛛 Kontakt 🛛 Ergebnisse 🔷 Mitteilungen

Für die erfolgreiche Einsendung Ihrer Ergebnisse müssen zwei Bereiche ausgefüllt werden: (Erläuterungen in den farbigen Kästen)

| <u> </u>                                                                                                    |                                                                                                    | <u>v</u>                                                                     | <u> </u>                                                              |                                                               | <u> </u>                                              | <u> </u>                                   |
|----------------------------------------------------------------------------------------------------|----------------------------------------------------------------------------------------------------|------------------------------------------------------------------------------|-----------------------------------------------------------------------|---------------------------------------------------------------|-------------------------------------------------------|--------------------------------------------|
| Kontaktperson                                                                                                    |                                                                                                    | Contact per                                                                  | 508                                                                   |                                                               |                                                       |                                            |
| Name                                                                                                    |                                                                                                    | Name                                                                         |                                                                       |                                                               |                                                       |                                            |
| eMail                                                                                                    |                                                                                                    | eMail-Addre                                                                  | 85                                                                    |                                                               |                                                       |                                            |
| Telefon (inklusive Vorwahl)                                                                                                    |                                                                                                    | telefone (inc                                                                | luding country                                                        | and area code                                                 | 0                                                     |                                            |
|                                                                                                    |                                                                                                    |                                                                              |                                                                       |                                                               |                                                       |                                            |
| Bitte geben Sie den Namen, e<br>An die aufgeführte(n) eMaila<br>Gedruckte Aaswertungen/<br>Kontrolle ein. Unser Erget                                   | Mail-Adresse und die Telefonnummer der Perso<br>dresse(n) wird das Protokoll als Passwort-freie I<br>Zertifikate werden nicht mehr versendet. Geb<br>misserver akzeptiert färe Ergebnisdatei nar,                            | n an, die wir 1<br>PDF-Datei un<br>ten Sie zur Si<br>wenn beide o            | bei Rückfragen<br>of später auch d<br>icherheit Bare<br>«Mailadresser | kontaktieren<br>las Teilnahme<br>eMailadress<br>a übereizotia | können.<br>zertifikat geso<br>se unten bei o<br>nnen. | ndet.<br>Mail-                             |
| Please enter the name, email<br>The protocol will be sent to t<br>reasons, please enter your<br>addresses in both cells mat                             | address and telephone number of the person we on<br>he listed email address(es) as a password-free PI<br>e-mail address below under e-mail control. O<br>ch.                                                                 | tan contact in<br>N file. <b>Print</b><br>Ner result see                     | case of querie<br>led reports wi<br>iver will only                    | s.<br>11 no longer<br>accept your                             | be sent. For<br>result table                          | security<br>if the email                   |
|                                                                                                    |                                                                                                    |                                                                              |                                                                       |                                                               |                                                       |                                            |
| Es wird empfohlen, eine zwei<br>auch zugestellt werden kann.                                                                                            | ite eMail-Adresse in Form eines Funktionspostfa<br>Geben Sie hierzu die zweite Adresse getrennt dur                                                                                                    | ches anzugeb<br>rch ein Semik                                                | en. Dadurch wi<br>olon mit nachf                                      | rd sichergest<br>olgendem Les                                 | ellt, dass die <i>I</i><br>erzeichen ein              | Laswertung                                 |
| Senden Sie uns die vollständ<br>eMail darf nur eine einzige<br>Sofiern Ihre internen Datens<br>und ändern die Dateiendun<br>uns der weiteren Bearbeitun | ig ausgefüllte Ergebnisdatei als Anlage im Excel<br>Anlage enthalten. Ansonsten kann das Mail nici<br>chatzrichtlinien keinen Verzand von Daten im s<br>g von ".slz" bzw. ".slzv" in ".tvr". Senden Sie die<br>1g zugeführt. | <b>format per el<br/>la verarbeitet</b><br>ila(1,)-Format<br>rangfisin die D | Mail an die Ad<br>werden.<br>1 erlauben, spo<br>hatei an edv@l        | resse <b>"ergeb</b><br>sichern Sie di<br>Yus.de. Dire I       | <b>tisse@hrus.d</b><br>ie versandfört<br>Drgebnizse w | <b>e". Bre</b><br>ige Tabelle<br>erden von |
| Beispiel für die Eingabe von<br>Example how to type in 2 dif                                                                                            | 2 eMail-Adressen:<br>ferent e-mail addresses:                                                                                                    | info@hus.de                                                                  | ; ergebnisse@                                                         | lvus.de                                                       |                                                       |                                            |
|                                                                                                    |                                                                                                    |                                                                              |                                                                       |                                                               |                                                       |                                            |
| eMail-Kontrolle:                                                                                                    |                                                                                                    | theck of the                                                                 | e-Mail address                                                        |                                                               |                                                       |                                            |
| Ergebnis der Überprüfung:                                                                                                    |                                                                                                    | result of the                                                                | control                                                               |                                                               |                                                       |                                            |
| * * Reporting   Auswert                                                                                                    | ung   Datenübernahme   Signifikanz   Ausfüllhin                                                                                                    | weite Kort                                                                   | ukt Ergebnist                                                         | ie   Mitteilun;                                               | <b>m</b>   🕀                                          |                                            |

Geben Sie den Namen einer Kontaktperson an sowie deren E-Mail-Adresse und eine Telefonnummer an. Empfehlung: Angabe einer zusätzlichen E-Mail-Adresse, etwa einer Abteilungsadresse oder einem allgemeinen Postfach. Geben Sie weitere E-Mail-Adressen durch Semikolon getrennt an.

| A                            | D                         |                                         | L |  |
|------------------------------|---------------------------|-----------------------------------------|---|--|
| Kontaktperson                |                           | Contact pers                            |   |  |
| Name                         | Sebastian Lippold         | Name                                    |   |  |
| eMail                        | edv@lvus.de; info@lvus.de | eMail-Addres                            |   |  |
| Telefon (inklusive Vorwahl): | 07643 40335               | telefone (including country and area of |   |  |
|                              |                           |                                         |   |  |

Damit Ihre Ergebnisse von unserem System akzeptiert werden, müssen Sie Ihre eingegebenen E-Mail-Adressen bestätigen. Scrollen Sie bei Bedarf die Tabelle herunter. Wir empfehlen, diese Adressen wirklich erneut zu tippen, um initiale Schreibfehler zu verhindern.

| 1                         |                           |                 |               |
|---------------------------|---------------------------|-----------------|---------------|
| eMail-Kontrolle:          | edv@lvus.de; info@lvus.de | check of the e  | -Mail address |
| Ergebnis der Überprüfung: |                           | result of the c | ontrol        |
| 7                         |                           |                 |               |

Stimmen beide Eingaben überein bestätigt dies die Tabelle. Ansonsten kontrollieren Sie Ihre Angaben auf Fehler und korrigieren Sie Ihre Eingaben entsprechend.

| eMail-Kontrolle:          | edv@lvus.de; info@lvus.de        | check of the e-Mail address |
|---------------------------|----------------------------------|-----------------------------|
| Ergebnis der Überprüfung: | Kontrolle erfolgreich - check ok | result of the control       |

## Wechseln Sie nun in den Reiter Ergebnisse.

-

Um Ihre Ergebnisse erfolgreich einzusenden sind die nachfolgend markierten Pflichtfelder auszufüllen. Beachten Sie zudem die angegebenen Hinweise sowie die angegebene Deadline.

| Ergebnisdatenblatt                                                                                                    |                                 |                                 |                              | Kunden-N                         | r.                              | ?                      |                      |                      |                  |                     |
|----------------------------------------------------------------------------------------------------|---------------------------------|---------------------------------|------------------------------|----------------------------------|---------------------------------|------------------------|----------------------|----------------------|------------------|---------------------|
| Brühwurst (Standardparameter)                                                                                                    |                                 |                                 |                              | Postleitzah                      | 1                               | ?                      |                      |                      |                  |                     |
|                                                                                                    |                                 |                                 |                              | interes Telbul                   | me:                             | 1                      | V.1                  |                      |                  |                     |
| Einsendeadresse:                                                                                                    | ergebnisse                      | Zhras, de                       |                              |                                  |                                 |                        |                      |                      |                  |                     |
| Annahmeschluss/Deadline                                                                                                    | e:                              |                                 |                              | 25.86.2823                       |                                 |                        |                      |                      |                  |                     |
| Schreiben Sie Bire Daten in die gelb hinterlegten Felder. Geben Sie Bire Ergebnisse in den aufgeführten Einheiten an.<br>Write your data into the yellow cells. Give your results in the units of column 2.                                                                        |                                 |                                 |                              |                                  |                                 |                        |                      |                      |                  |                     |
| Geben Sie Bre Ezgebnisse mit den in Spalte 3 aufgefährten signälikanten Stellen an. Beispiele hierzu sind in "Hinweise1" enthalten.<br>Report yvar results with in column 3 shown significant manders (there are some examples in sheet "hints1" .                                 |                                 |                                 |                              |                                  |                                 |                        |                      |                      |                  |                     |
| In einigen Fällen, z.B. bei Gehalten um 1 % oder 10 %, ist die Vorgabe gähiger Stellen schwierig: Die Ergebnisse "1,06% und 0,98% sind vergleichtoar, nicht<br>aber "1,1 %" und "0,98%". Die Angabe einer zusätzlichen gültigen Stelle beim Beispielwert 1,06 ist hier angebracht. |                                 |                                 |                              |                                  |                                 |                        |                      |                      |                  |                     |
| Sollte ein lahaltsstoff nicht bestimmbar sein, so teilen Sie uns bitte den Wert Ihrer Bestimmungsgrenze mit vorangestelltem "<" mit.<br>In cases you will not detect a parameter, report your limit of quantification with "<" in front of the value.                              |                                 |                                 |                              |                                  |                                 |                        |                      |                      |                  |                     |
| Falls Sie einen Parameter nicht I<br>If you are not analysing paramet                                                                                                    | bearbeiten, l<br>ters in your l | lassen Sie die<br>laboratory do | zagelsčeigen<br>not write an | Ergebuisdates<br>rthing into the | felder bitte le<br>correspondin | er.<br>g fields for th | e results.           |                      |                  |                     |
| Zur Beschreibung des Auslysenverfahrens verwenden Sie bitte die in unteren Teil dieses Datenblatts enthaltenen Auswahlfelder.<br>To describe your method use the pulkkown-menus following after the result area.                                                                   |                                 |                                 |                              |                                  |                                 |                        |                      |                      |                  |                     |
| Die Tabelle ist so nicht versand                                                                                                    | lorig. Es feb                   | len noch Eing                   | aben bei Ka                  | iden Nr. and                     | der Posteit                     | ahi.                   |                      |                      |                  |                     |
| Nur wenn diese beiden Felder k                                                                                                    | correlet ausp                   | efalt size, kar                 | m der Absen                  | der deser Tal                    | elle identifici                 | ert werden.            |                      |                      |                  |                     |
| Tabelle wurde bereits einmal erfolgreich gesemdet, es kandelt sich um eine Aktualisierung:<br>This table was sent before, successfully. It is an update:                                                                                                    |                                 |                                 |                              |                                  |                                 |                        |                      |                      |                  |                     |
| Bitte mar im Excel-Format an re-                                                                                                    | plaine (3)                      | eus de senden                   | l - Please, s                | and your result                  | in Excel-for                    | mut to ergeb           | aisse Shous d        | r, only!             |                  |                     |
| Parameter                                                                                                    | Eisbeit                         | signifikante<br>Stellen         | Analysen-<br>gang 1          | Analysen-<br>gaug 2              | Verfahren /<br>Literatur        | Aufschluss-<br>peiszip | verwendete<br>Säuren | Oxidatio<br>nomittel | Mess-<br>prinzip | Proben-<br>eiewaage |
| pH-Wert                                                                                                    | chne                            | 3                               |                              |                                  |                                 |                        |                      |                      |                  |                     |

In vielen Fällen sind Ihre Kundennummer sowie Ihre Postleitzahl bereits vorausgefüllt. Haben Sie die Ergebnistabelle von unserer Website heruntergeladen, müssen Sie die Angaben manuell hinzufügen. Kontrollieren Sie Ihre Daten auf Korrektheit!

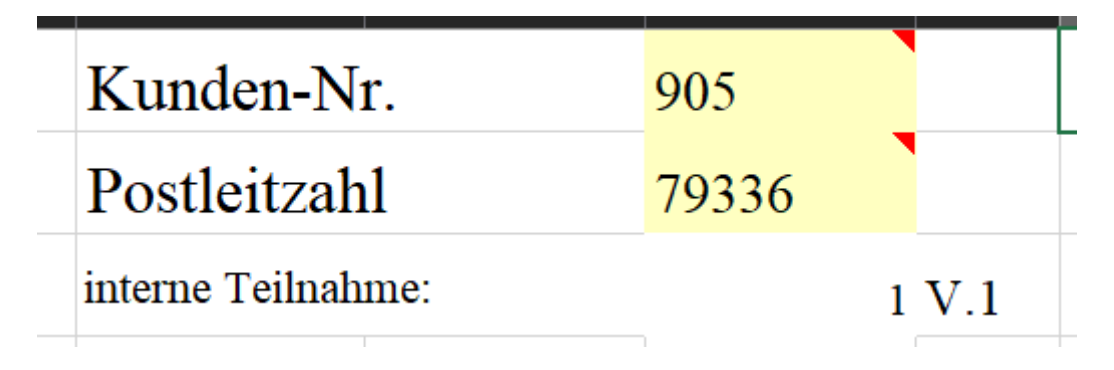

Sie haben die Möglichkeit, Ihre Ergebnisse als Update zu kennzeichnen, falls Sie bereits eingesendete Daten nachträglich ergänzen oder korrigieren wollen. Markieren Sie Ihre Daten ausschließlich dann als Update, wenn Sie zuvor bereits eine Auswertenummer für die jeweilige LVU zugeteilt bekommen haben. In allen anderen Fällen weist unser System Ihre Ergebnisse als fehlerhaft ab. **ALLE zuvor für die jeweilige LVU eingesendeten Daten werden bei Einsendung als Update überschrieben!** 

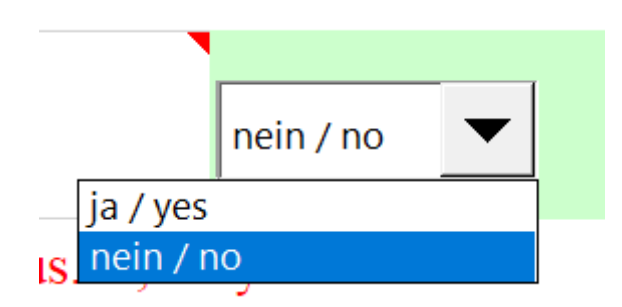

Geben Sie nun Ihre Ergebnisse für die jeweils untersuchten Parameter an. Überprüfen Sie, ob Ihre Angaben mit den geforderten Einheiten übereinstimmen.

|                       |         |                         |                     | ,                   |                       |
|-----------------------|---------|-------------------------|---------------------|---------------------|-----------------------|
| Parameter             | Einheit | signifikante<br>Stellen | Analysen-<br>gang 1 | Analysen-<br>gang 2 | Verfahren / Literatur |
| pH-Wert               | ohne    | 3                       |                     |                     |                       |
| Wasser                | g/100 g | 4                       |                     | -                   |                       |
| Fett                  | g/100 g | 4                       |                     |                     |                       |
| Rohprotein (N * 6,25) | g/100 g | 4                       |                     |                     |                       |
| TT 1 1'               | /100    | 2                       |                     |                     |                       |

Vergessen Sie nicht, Ihr verwendetes Analyseverfahren anzugeben. Nutzen Sie hierzu die Menüs unterhalb der Ergebnisangabe. Sollte Ihr Verfahren nicht aufgelistet sein geben Sie bitte "Sonstiges" an.

| 1                   |                                                                                                    | L |
|---------------------|----------------------------------------------------------------------------------------------------|---|
| Beschreibung der v  | /erwendeten Analysenverfahren 1                                                                                                    |   |
| pH-Wert             |                                                                                                    | • |
| Wasser              | § 64 LFGB Nr. L 06.00-2 (1980-09), 07.00-2, 08.00-2 (1980-09) § 64 LFGB Nr. L 06.00-2 (1980-09), 07.00-2, 08.00-2 (1980-09), modifiziert oder andere Version Potentiometrisch Einstichelektrode Oberflächenmessung § 64 LFGB L 31.00-2 (auch modifiziert) IFP 000190: 2019-07 Sonstiges |   |
| Fett                |                                                                                                    |   |
|                     |                                                                                                    |   |
| Beschreibung der vo | erwendeten Analysenverfahren 1                                                                                                    |   |
| pH-Wert             | Sonstiges                                                                                                    | • |
| bitte eingeben:     | Hausmethode                                                                                                    |   |
| Wasser              |                                                                                                    | • |

Wenn Sie Bemerkungen bzgl. der Durchführung der LVU oder Ihrer Ergebnisse haben und uns diese mitteilen wollen, können Sie dies im Reiter "Bemerkungen" tun. Nur Hinweise, welche über diesen Reiter an uns weitergegeben wurden, können bei der Auswertung der LVU berücksichtigt werden!

| 4 | × | <br>Reporting | Auswertung | Datenübernahme | Signifikanz | Ausfüllhinweise | Kontakt | Ergebnisse | Mitteilungen |
|---|---|---------------|------------|----------------|-------------|-----------------|---------|------------|--------------|
| - |   |               | •          |                | -           |                 |         | -          |              |

Sie sind nun fertig mit der Ergebnisangabe. Vergessen Sie nicht, die Ergebnistabelle zu sichern und an uns zu übermitteln. Nutzen Sie hierfür ausschließlich die E-Mail-Adresse "ergebnisse@lvus.de". Ihre Ergebnisse wurden erfolgreich an uns übermittelt, sobald Sie eine Auswertenummer von unserem System (bzw. die Bestätigung der Aktualisierung dieser) erhalten haben. In allen anderen Fällen erhalten Sie eine Fehlermeldung von unserem Ergebnissystem. Diese enthält Angaben, warum Ihre Ergebnisse ggf. nicht eingelesen wurden. Häufige Fehlerquellen sind:

- Pflichtfelder nicht vollständig ausgefüllt
- Mehrfaches Senden desselben Dokuments
- Mehrere Anhänge in einer E-Mail
- Abwesenheitsassistent / Automatische Antwort aktiviert

Korrigieren Sie in einem solchen Fall Ihre Daten entsprechend und senden Sie Ihre korrigierten Daten erneut. Erst dann können Ihre Daten von uns in der Auswertung berücksichtigt werden. Eine Updatekennzeichnung ist nur dann notwendig, wenn Sie bereits eine Auswertenummer von uns zu dieser LVU erhalten haben.

Sollten Sie Fragen bzgl. der Einsendung haben oder auf weitere Probleme bei der Ergebniseinsendung stoßen, welche mit Hilfe dieser Anleitung nicht behoben werden können, kontaktieren Sie bitte unseren EDV-Service ("edv@lvus.de") per E-Mail oder rufen Sie uns an.